## **Entering an authorization number**

07/24/2024 2:30 pm EDT

If you have been issued an authorization number from a payer for your services, you can enter the information into the patient's chart so it will automatically populate on the patient's claim form (either the HCFA-1500 or UB04).

• While in the patient's chart, click on the Authorizations tab.

| Important       | Demographi         | cs Insurances  | Author     | rizations | Smoking   | Status     | Flags  | Balance          |
|-----------------|--------------------|----------------|------------|-----------|-----------|------------|--------|------------------|
| Click o         | n <b>+ Add New</b> | Authorization  |            |           |           |            |        |                  |
| Cherco          |                    | ,              |            |           |           |            |        |                  |
| Insurance       | Authorizatic       | ons            |            |           |           |            |        | + Add New        |
| Authorization # | Status Pr          | rocedure Codes | Start Date | End Date  | Specialty | Visits App | proved | Visits Remaining |

• Fill in all of the information you have available, including the authorization number, effective dates, as well as any notes that you may want to include.

| New Authorization    | ×                                                              |
|----------------------|----------------------------------------------------------------|
| Authorization number | <u> </u>                                                       |
| Start date           |                                                                |
| End date             |                                                                |
|                      | (End date and/or number of visits must be provided)            |
| Number of visits     |                                                                |
|                      | (End date and/or number of visits must be provided)            |
| Specialty            | (optional)                                                     |
| Notes                |                                                                |
|                      |                                                                |
|                      |                                                                |
| Pending              | (optional: Pending authorization will not be applied to claim) |
| Procedure codes      | (optional)                                                     |
|                      |                                                                |
|                      |                                                                |
|                      | Create                                                         |

You can add additional information by returning to the Authorizations section of the patient's chart and clicking on the **Edit** icon (blue pencil).

| Insurance Authorizations + Add New Authorizations |                 |         |                 |            |            |                 |            |        | tion  |  |   |
|---------------------------------------------------|-----------------|---------|-----------------|------------|------------|-----------------|------------|--------|-------|--|---|
|                                                   | Authorization # | Status  | Procedure Codes | Start Date | End Date   | Visits Approved | Visits Rem | aining | Notes |  |   |
|                                                   | 583953892       | Active  | 00400           | 10/27/2016 | 10/27/2017 | 8.0             | 8.0        |        |       |  | × |
|                                                   | 488385839       | Active  | 2945            | 10/27/2016 |            | 5.0             | 5.0        |        |       |  | × |
|                                                   | 837458485       | Pending | A4602           | 10/27/2016 |            |                 |            |        |       |  | × |

Any authorizations entered and listed as active (and not checked as "pending") will automatically print on either the HCFA-1500 form or UB04 when the date of service on the claim matches the start/end date or procedure code listed.

If you are billing on a UB04, the authorization number can also be entered on the patient's claim by navigating to Billing > Live Claims Feed > Inside the patient's claim > right side of the screen > Insurance tab. Authorizations for the patient's primary payer (red box) and secondary payer (blue box) can be entered.

| Info            | Cond & Occ    | Value Code | Insurance    | Attend  | ng                 |
|-----------------|---------------|------------|--------------|---------|--------------------|
| Primary Insurer |               |            | UB04         | box 50a |                    |
|                 | Plan ID       |            | UB04         | box 51a |                    |
|                 | Release Info  | VB04 bo    | x 52a        |         |                    |
|                 | AOB           | VB04 bo    | x 53a        |         |                    |
|                 | Subscriber    | _          |              | UB04 b  | oox 58a, 60a       |
|                 | Ins Group     |            |              |         | UB04 box 61a - 62a |
| Paye            | er pre-auth # |            | IB04 box 63a |         |                    |
| Secor           | ndary Insurer |            | UB04         | box 50b |                    |
|                 | Plan ID       |            | UB04         | box 51b |                    |
|                 | Release Info  | VB04 bo    | x 52b        |         |                    |
|                 | AOB           | VB04 bo    | x 53b        |         |                    |
|                 | Subscriber    |            |              | UB04 b  | ox 58b, 60b        |
|                 | Ins Group     |            |              |         | UB04 box 61b - 62b |
|                 |               |            |              |         |                    |